# INNEHÅLL

| FÖRORD                                       | 1        |
|----------------------------------------------|----------|
| FÖRFATTARNA                                  | 2        |
| LÄROBÖCKER                                   | 3        |
| KONVENTIONER                                 | 8        |
| AUTODESK HISTORIK                            | 9        |
| SYSTEMKRAV                                   | 9        |
| NYHETER I AUTOCAD 2005                       | 10       |
|                                              |          |
| STARTA, SPARA OCHAVSLUTA                     | 17       |
| STARTA AUTOCAD 2005                          | 17       |
|                                              | 1 /      |
| RITMILIÖN                                    | 18       |
|                                              | 10       |
| ANVANDARGRANSSNITT                           | 18       |
| GRAB BARS                                    | 19       |
| LITÖVAD STATISDAD                            | 19       |
| UTORAD STATUSRAD                             | 19       |
| COMMINICATION CENTER                         | 20       |
| COMMONICATION CENTER                         | 20       |
| TRAY SETTINGS                                | 20       |
| GE KOMMANDO                                  | 23       |
| KOMMANDOORDNING                              | 24       |
| KOMMANDOFÖNSTRET                             | 25       |
| RULLGARDINSMENYER                            | 26       |
| VERKTYGSFÄLT                                 | 27       |
| FUNKTIONSTANGENTERNA                         | 30       |
| HÖGERKLICK - INSTÄLLNINGAR                   | 31       |
| HÔGERKLICK GER OLIKA MENYER                  | 32       |
| AUTOCAD 2005 STANDARDVERKTYGSFALT            | 35       |
| QNEW - STARTA EN NY RITNING                  | 36       |
| NEW - STARTA EN NY KITNING                   | 37       |
| SPAKA KII NINGEN                             | 38       |
| ΔΛΛΕΤΑ ΥΠΑΛΟ ΤΗΛΟΣ                           | 39       |
| ÖPPNA EN REFINTI IG RITNING                  | 40       |
| SELECT FILE                                  | 42       |
| FLERA RITNINGAR ÖPPNA SAMTIDIGT              | 43       |
| SNABBYTE MELLAN RITNINGAR                    | 45       |
| SNABBÖPPNA RITNINGAR                         | 45       |
| DRAWING PROPERTIES                           | 46       |
| PARTIAL OPEN                                 | 48       |
| PARTIAL LOAD                                 | 50       |
| FILTYPER                                     | 51       |
| PROTOTYPRITNING                              | 53       |
| AUTOMATSPARANDE                              | 54       |
| ANGRA KOMMANDON                              | 55       |
| AVBRY IA KOMMANDO                            | 55       |
| SNAP                                         | 30       |
|                                              |          |
| DITFUNKTIONED                                | 58       |
|                                              | 50       |
| VERKTYGSFÄLTET DRAW                          | 58       |
| LINE                                         | 59       |
| REDRAW                                       | 66       |
| REGEN                                        | 66       |
| EKASE                                        | 69       |
|                                              | /3       |
| ΑΚΥ                                          | /8       |
| VENT I OSFALIE I ODJEU I SNAF<br>ORIECT SNAP | 01<br>87 |
| MID BETWEEN 2 POINTS                         | 02       |
| POLARTRACKING                                |          |
| RECTANGLE                                    | 96       |
| POINT                                        | 98       |
| AUTOSNAP & AUTOTRACKING                      | 99       |

www.cadmum.com

© Copyright CADMUM AB Version 2004 04 23 AutoCAD 2005 Grundkurs

| SNAP FROM                        |        |
|----------------------------------|--------|
| ZOOMA OCH PANORERA               |        |
| соом                             |        |
| COOM OBJECT                      |        |
| AN - REALTIDSPANORERING          | 1      |
| REDIGERINGSKOMMANDON             |        |
| ERKTYGSFÄLTET MODIFY             |        |
| IOVE                             |        |
| BSOLUT FORFLYTTNING              |        |
| LIERNAIIV ABSOLUTFORFLYTTNING    | l<br>1 |
| OPIERA MELLAN RITNINGAR          |        |
| ILLET                            | 1      |
| LLET PÅ EN POLYLINE              |        |
| IULTIPLE FILLET                  |        |
| ILLET PÅ PARALLELLA LINJER       |        |
| ΗΑΜΓΕΚ<br>Πλωτέρ σιλ σοι νι ines | I<br>1 |
| ULTIPLE CHAMFER                  | 1      |
| FFSET                            |        |
| RIM                              |        |
| XTEND                            |        |
| RIM - EXTEND                     | 1      |
| ENGIHEN                          | 1      |
| IJÄLPFUNKTIONER                  |        |
| ELP                              |        |
| OOLTIPS                          |        |
| NFO PALETTE                      |        |
| EW FEATURES WORKSHOP             |        |
| EKKTYGSFALTETINQUIKY<br>Istance  | I<br>1 |
| REA                              |        |
| OCATE POINT                      |        |
| IST                              |        |
| IEASURE                          | 1      |
|                                  |        |
| AGER OCH PLOTTNING               |        |
| AYERS                            |        |
| AYER PREVIOUS                    | l      |
| INE WEIGHT                       | ۱<br>۱ |
| PARA LAGERINSTÄLLNINGAR          |        |
| KAPALAGERGRUPPER                 | 1      |
| ALETTEN PROPERTIES               | 1      |
| OPERTIES                         |        |
| K HVERA LAGER ENLIGI UBJEK I"    | l<br>1 |
| AYOUT                            | 1      |
| LOT                              |        |
| <b>TATOCH MÅTT</b>               | 15     |
| ERKTYGSFÄLTET TEXT               | 1      |
| ULTILINE TEXT - LÖPANDE TEXT     | 1      |
| ACKGROUND MASK                   |        |
| KAPA TEXTSTIL                    |        |
| TEXT - FLERRADIG TEXT            |        |
| ERTIKAL TEXT                     |        |
| EA IJUSTEKING<br>FXTSIZE         | l<br>1 |
| TEXT                             | 1      |
| DIT TEXT (DDEDIT)                |        |
| IND AND REPLACE                  |        |

© Copyright CADMUM AB Version 2004 04 23 AutoCAD 2005 Grundkurs

### CADMUM AB

| CALE TEVT                           | 107        |
|-------------------------------------|------------|
| SCALE TEAT                          |            |
| JUSTIFY TEXT                        |            |
| VERKTYGSFALTET DIMENSION            |            |
| DIMENSION - MÅTTSÄTTNING            |            |
| ASSOCIATIV MÅTTSÄTTNING             |            |
| REASSOCIATE DIMENSIONS              |            |
| OUICK DIMENSION                     |            |
| ASSOCIATIVE ODIM                    | 216        |
| MÅTTSÄTTNINGSSTILAR                 | 218        |
| DIMSCALE                            | 210        |
| ρντα αντιν μάττς äττνιναςςτι        |            |
| DTIAARIIV WATISATININGSSIL          |            |
| SAMMANHÄNGANDE OBJEKT               |            |
| DOLUCON                             | 222        |
| POLYGON                             |            |
| ELLIPSE                             |            |
| PLINE/POLYLINE                      |            |
| VERKTYGSFALTET MODIFY II            |            |
| EDIT POLYLINE / PEDIT               |            |
| SPLINE                              |            |
| 2D SOLID                            |            |
| DONUT                               |            |
|                                     | 2.42       |
| FLER REDIGERINGSKOMMANDON           |            |
| BREAK                               |            |
| BREAK AT POINT                      |            |
| ROTATE                              |            |
| ARRAY                               |            |
| STRETCH                             |            |
| SCALE                               |            |
| MIRROR                              |            |
| SKDAEEEDINIC                        | 264        |
|                                     |            |
|                                     |            |
| FARGSKIFININGAR                     |            |
| TOOL PALETTES                       |            |
| EDIT HATCH                          |            |
| RITNINGAR FRAN ALDRE PROGRAMUTGAVOR |            |
| SKRAFFERA ICKE SLUTNA OBJEKT        |            |
| VERKTYGSFÄLTET DRAWORDER            |            |
| BRING TO FRONT                      |            |
| SEND TO BACK                        |            |
| BRING ABOVE OBJECTS                 |            |
| DRAWORDER I DIALOGRUTAN HATCH       |            |
| <b>BLOCK OCH ATTRIBLIT</b>          | 285        |
|                                     | 200<br>200 |
| WARE DEUUR                          |            |
| INJERT BLUUR                        |            |
| EXPLODE                             |            |
| WBLOCK                              |            |
| RENSA RITNINGEN                     |            |
| PURGE                               |            |
| DESIGNCENTER                        |            |
| EXTERNA REFERENSER                  |            |
| EXTERNAL REFERENCE                  |            |
| DEFINIERA ATTRIBUT                  |            |
| ATTDIA                              |            |
| EDIT ATTRIBUTE                      | 306        |
| BLOCK ATTRIBUTE MANAGER             |            |
|                                     |            |
| OVRIGA KOMMANDON                    |            |
| REVCLOUD                            |            |
| CLEAN SCREEN-RENSA SKÄRMEN          |            |
| WIPEOUT - DÖLJA DELAR AV RITNINGEN  |            |
| DRAWING SECURITY                    | 316        |
| SKAPATABELLER                       | 317        |
| FÖRÄNDRA BEFINTLIG TABELL           | 310        |
|                                     |            |

www.cadmum.com

| OOPS                            |  |
|---------------------------------|--|
| UNITS                           |  |
| UCS                             |  |
| REGION                          |  |
| QUICK SELECT                    |  |
| TIPS & KNEP                     |  |
| ÖPPNA RITNINGAR VIA UTFORSKAREN |  |
| GRIPS                           |  |
| FLYTTA MED GRIPS                |  |
| ROTERA MED GRIPS                |  |
| SKALA OM MED GRIPS              |  |
| SPEGLA MED GRIPS                |  |
| RADERA MED GRIPS                |  |
| KOPIERA MED GRIPS               |  |
| ÄNDRA STORLEK PÅ FLERA TEXTER   |  |
| SAMMA BREDD PÅ FLERA TEXTER     |  |
| ÄNDRA BREDD PÅ TEXTER           |  |
| SPECIALTECKEN                   |  |
| FUNKTIONEN CYCLE                |  |
| KORTKOMMANDON I AUTOCAD 2005    |  |
| ÖVNINGAR                        |  |
| ORDLISTA                        |  |
| SAKREGISTER                     |  |

#### **CADMUM AB** Mölndalsvägen 30 A ; 412 63 GÖTEBORG Tfn 031 / 83 20 30 ; Tfx 031 / 83 20 34 www.cadmum.com